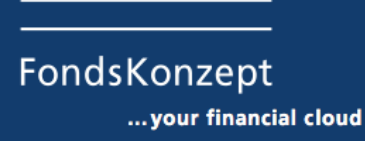

Wichtige Eingaben nach Installation MacOS Update 10.15 Catalina Nachdem Sie das Update installiert haben, laden Sie bitte das Maklerservicecenter über unsere Homepage neu herunter. Die Datei "msc\_installieren.dmg" liegt dann im Ordner "Downloads". Bitte laden Sie das MSC auch nochmal auf Ihren Rechner, wenn es bereits installiert ist.

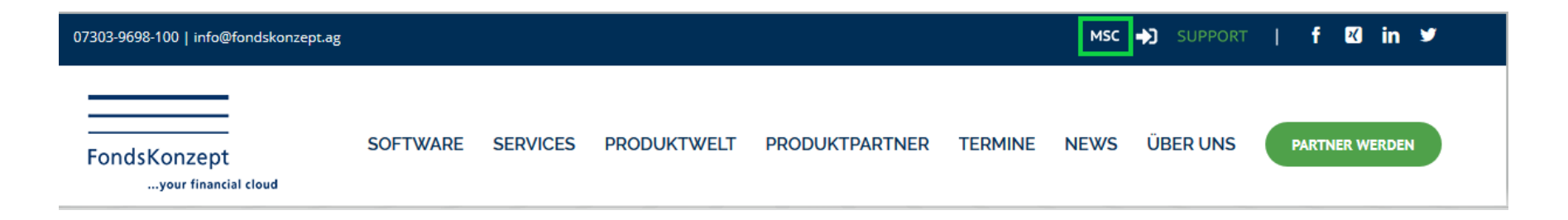

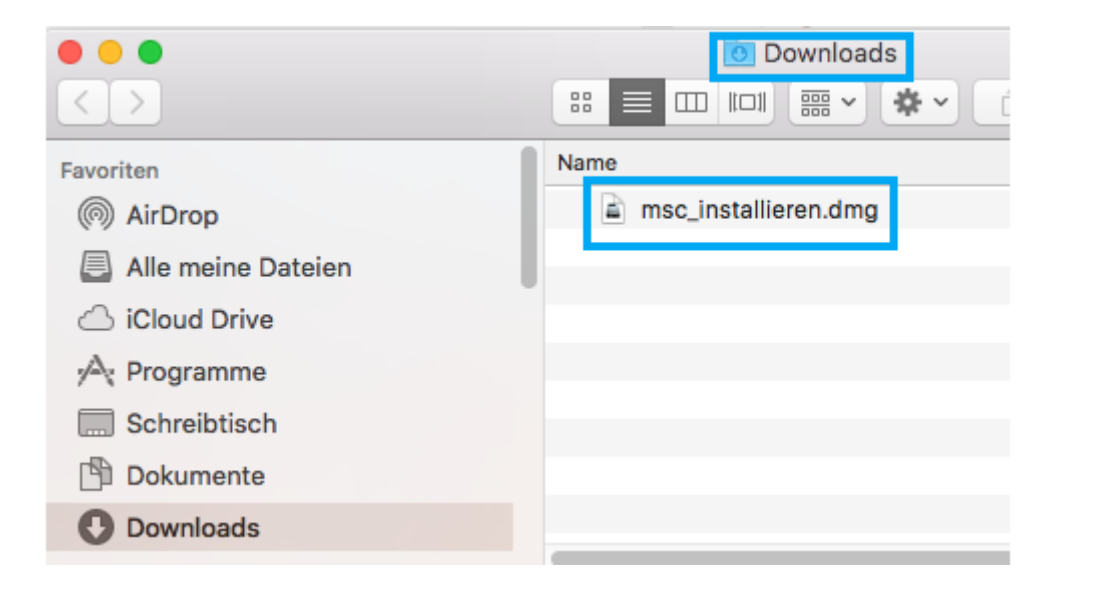

Mit Server verbinden ...

ЖК

Im nächsten Schritt benötigen sie das Terminal.

Sie können dafür die Suche öffnen, dort "Terminal.app" eingeben und anschließend die App mit der Enter-Taste öffnen.

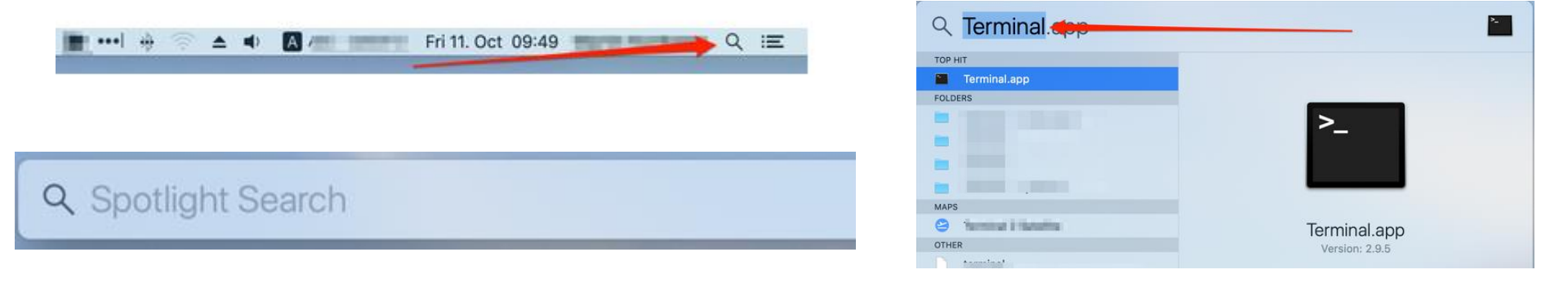

|                                                                     | Ś. | Finder | Ablage | Bearbeiten | Darstellung | Gehe zu Fenster Hilfe                                                                                                    |                                                             |
|---------------------------------------------------------------------|----|--------|--------|------------|-------------|----------------------------------------------------------------------------------------------------|-------------------------------------------------------------|
|                                                                     |    |        |        |            |             | Zurück<br>Vorwärts<br>Startvolume auf Schreibtisch auswählen                                                                                                    | ЖÖ<br>ЖÄ<br>ФЖ†                                             |
| Oder Sie gehen zu "Dienstprogramme" und klicken dort "Terminal" an. |    |        |        |            |             | <ul> <li>Alle meine Dateien</li> <li>Dokumente</li> <li>Schreibtisch</li> <li>Downloads</li> <li>Benutzerordner</li> <li>Computer</li> <li>AirDrop</li> <li>Netzwerk</li> <li>iCloud Drive</li> <li>Programme</li> <li>Dienstprogramme</li> </ul> | <ul> <li>         か第F         <ul> <li></li></ul></li></ul> |
|                                                                     |    |        |        |            |             | Benutzte Ordner                                                                                                    | ►<br>介留G                                                    |

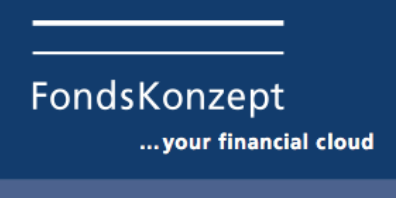

Geben Sie bitte in dem bash-Fenster nach dem \$-Symbol folgende Zeile ein

xattr -d com.apple.quarantine ~/Downloads/msc\_installieren.dmg

und bestätigen Sie dies mit der ENTER-Taste. Erscheint dann Password geben Sie bitte das Passwort ein, mit dem Sie sich an Ihrem Mac-Rechner anmelden. Erscheint gleich wieder das \$-Symbol, wird kein Passwort benötigt.

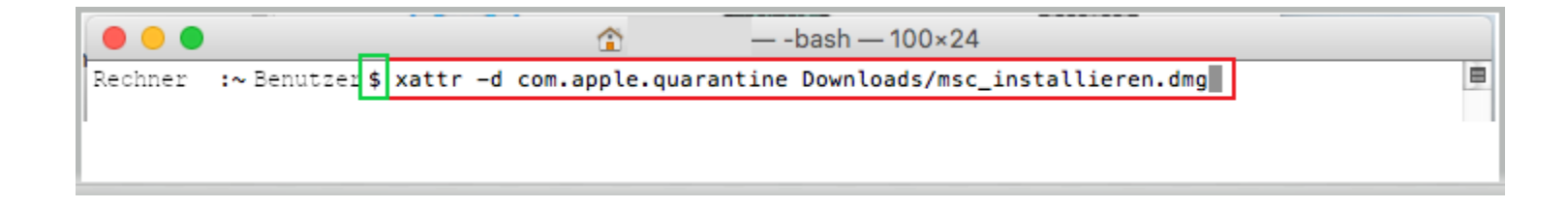

Danach installieren Sie bitte das MSC aus dem Downloadordner.